## ANEXO I INSTRUÇÕES PARA EMISSÃO E PAGAMENTO DA GRU

## Etapas:

- 1° Acessar o endereço virtual: www.stn.fazenda.gov.br/gru;
- 2º Clicar em "impressão de GRU";
- 3° Preencher os campos conforme discriminado abaixo.

## Preenchimento dos campos:

Unidade Gestora (UG)/Favorecida: 153098 Gestão: 15233 - UNIVERSIDADE FEDERAL DE PERNAMBUCO Nome da Unidade: PRO-REITORIA DE PESQ. E POS-GRADUAÇÃO DA UFPE Código de Recolhimento: 28832-2 SERVIÇOS EDUCACIONAIS

|    | Solicitação / Valor (R\$)              | Número de Referência |
|----|----------------------------------------|----------------------|
| 01 | Inscrição em processo seletivo / 50,00 | 15309830330865       |

Obs: o interessado deve inserir seus dados nos campos CPF do Contribuinte e Nome do Contribuinte.

| B. O. UFPE, RECIFE | V. 54 | Nº 072<br>ESPECIAL | PÁG.<br>01 – 33 | 01 DE AGOSTO DE 2019 |
|--------------------|-------|--------------------|-----------------|----------------------|
|--------------------|-------|--------------------|-----------------|----------------------|